example 38g — Random-intercept and random-slope models (multilevel)

Description Remarks and examples Reference Also see

# Description

Below we discuss random-intercept and random-slope models in the context of multilevel models, and specifically, 2-level models, although we could just as well use higher-level models (see [SEM] example 39g). Some people refer to these models as random-effects models and as mixed-effects models.

To demonstrate random-intercept and random-slope models, we will use the following data:

```
. use http://www.stata-press.com/data/r14/gsem_nlsy
(NLSY 1968)
. describe
Contains data from http://www.stata-press.com/data/r14/gsem_nlsy.dta
  obs:
                2,763
                                                 NLSY 1968
 vars:
                   21
                                                 29 Mar 2014 11:30
 size:
               93,942
                                                 (_dta has notes)
                         display
                                     value
               storage
variable name
                         format
                                     label
                                                 variable label
                 type
                         %8.0g
                                                 NLS ID
idcode
                 int
                         %8.0g
year
                 int
                                                 interview year
                 byte
                         %8.0g
birth_yr
                                                 birth year
age
                 byte
                         %8.0g
                                                 age in current year
race
                 byte
                         %8.0g
                                     racelbl
                                                 race
msp
                 byte
                         %8.0g
                                                 1 if married, spouse present
                                                 1 if never married
nev_mar
                 byte
                         %8.0g
grade
                 byte
                         %8.0g
                                                 current grade completed
                         %8.0g
                                                 1 if college graduate
collgrad
                 byte
not_smsa
                 byte
                         %8.0g
                                                 1 if not SMSA
c_city
                 byte
                         %8.0g
                                                 1 if central city
\texttt{south}
                                                 1 if south
                 byte
                         %8.0g
ind_code
                 byte
                         %8.0g
                                                 industry of employment
                         %8.0g
                                                 occupation
occ code
                 byte
union
                 byte
                         %8.0g
                                                 1 if union
                         %8.0g
                                                 weeks unemployed last year
wks_ue
                 byte
ttl_exp
                 float
                         %9.0g
                                                 total work experience
tenure
                 float
                         %9.0g
                                                 job tenure, in years
hours
                 int
                         %8.0g
                                                 usual hours worked
                         %8.0g
                                                 weeks worked last year
wks_work
                 int
                 float
                         %9.0g
                                                 ln(wage/GNP deflator)
ln_wage
```

Sorted by: idcode year

. notes

\_dta:

- Data from National Longitudinal Survey of Young Women 14-27 years of age in 1968 (NLSY), Center for Human Resource Research, Ohio State University, first released in 1989.
- 2. This data was subsetted for purposes of demonstration.

These 2-level data are recorded in long form, that is, each observation corresponds to a year within a subject and the full set of data is spread across repeated observations.

|     | idcode | year | ln_wage  | union | grade |
|-----|--------|------|----------|-------|-------|
| 1.  | 1      | 1970 | 1.451214 |       | 12    |
| 2.  | 1      | 1971 | 1.02862  |       | 12    |
| з.  | 1      | 1972 | 1.589977 | 1     | 12    |
| 4.  | 1      | 1973 | 1.780273 |       | 12    |
| 5.  | 1      | 1975 | 1.777012 |       | 12    |
| 6.  | 1      | 1977 | 1.778681 | 0     | 12    |
| 7.  | 1      | 1978 | 2.493976 |       | 12    |
| 8.  | 1      | 1980 | 2.551715 | 1     | 12    |
| 9.  | 1      | 1983 | 2.420261 | 1     | 12    |
| 10. | 1      | 1985 | 2.614172 | 1     | 12    |
| 11. | 1      | 1987 | 2.536374 | 1     | 12    |
| 12. | 1      | 1988 | 2.462927 | 1     | 12    |
| 13. | 2      | 1971 | 1.360348 | 0     | 12    |
| 14. | 2      | 1972 | 1.206198 |       | 12    |
| 15. | 2      | 1973 | 1.549883 |       | 12    |
| 16. | 2      | 1975 | 1.832581 |       | 12    |
| 17. | 2      | 1977 | 1.726721 | 1     | 12    |
| 18. | 2      | 1978 | 1.68991  | 1     | 12    |
| 19. | 2      | 1980 | 1.726964 | 1     | 12    |
| 20. | 2      | 1982 | 1.808289 | 1     | 12    |
|     |        |      |          |       |       |

. list id year ln\_wage union grade in 1/20, sepby(idcode)

In the repeated observations for a subject, some variables vary (they are at the observation level, such as ln\_wage) and other variables do not vary (they are at the subject level, such as grade).

When using gsem, multilevel data must be recorded in the long form except in one case. The exception is latent-growth curve models, which can be fit in the long or wide form. In the wide form, there is one physical observation for each subject and multiple variables within subject, such as ln\_wage\_1970, ln\_wage\_1971, and so on. Researchers from a structural equation modeling background think about latent-growth models in the wide form; see [SEM] example 18.

In all other cases, if your data are in the wide form, use Stata's reshape command (see [D] reshape) to convert the data to long form.

See Structural models 1: Linear regression and Multilevel mixed-effects models in [SEM] intro 5 for background.

# Remarks and examples

stata.com

Remarks are presented under the following headings:

Random-intercept model, single-equation formulation Random-intercept model, within-and-between formulation Random-slope model, single-equation formulation Random-slope model, within-and-between formulation Fitting the random-intercept model with the Builder Fitting the random-slope model with the Builder

### Random-intercept model, single-equation formulation

There are two formulations of the random-intercept model, which we call the single-equation formulation and the within-and-between formulation. Results from both formulations are identical unless you have observations with missing values, in which case the within-and-between formulation will sometimes use more of the data.

We will show you both formulations, but the single-equation formulation makes a good starting point. The model we wish to fit is

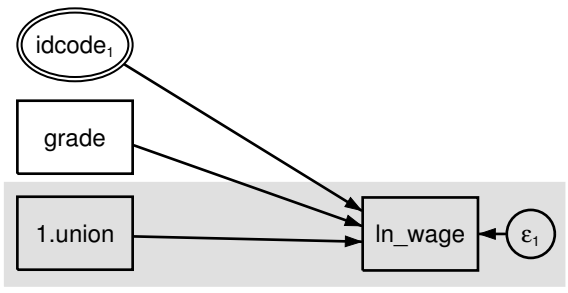

Figure 1

We use factor-variable notation in the diagram above; see [SEM] example 37g.

We are using multilevel data. ln\_wage and union (union membership) vary at the observation level, while grade (school completion) varies at the subject level. We have used shading to emphasize that.

In this model, we are including a random intercept (a random effect) at the subject level. Doubleringed idcode is saying, "I am a latent variable at the idcode level—meaning I am constant within identification codes and vary across identification codes—and I correspond to a latent variable named M1." The M1 part of the statement came from the subscript 1; the M part is fixed.

Double-ringed idcode indicates a latent variable constant within idcode—a random effect. And the fact that the path from the latent variable is pointing to a box and not to another path means that the latent variable is used as a random intercept rather than a random slope. By the way, variable idcode in the data contains each subject's identification number.

Using command syntax, we can fit this model by typing

```
. gsem (ln_wage <- i.union grade M1[idcode])
Fitting fixed-effects model:
Iteration 0:
               \log likelihood = -925.06629
Iteration 1:
               log likelihood = -925.06629
Refining starting values:
Grid node 0:
               log likelihood = -763.3769
Fitting full model:
Iteration 0:
               log likelihood = -763.3769
Iteration 1:
               \log likelihood = -622.04625
                                             (backed up)
               \log likelihood = -613.54948
Iteration 2:
Iteration 3:
               \log likelihood = -607.56242
Iteration 4:
               \log likelihood = -607.49246
Iteration 5:
               \log likelihood = -607.49233
               log likelihood = -607.49233
Iteration 6:
```

| Generalized st<br>Response<br>Family<br>Link<br>Log likelihood<br>( 1) [ln_wag | <pre>tructural equ   : ln_wage   : Gaussian   : identity d = -607.4923 ge]M1[idcode]</pre> | ation model<br>3<br>= 1 |               | Number | of | obs              | =        | 1,904                |
|--------------------------------------------------------------------------------|--------------------------------------------------------------------------------------------|-------------------------|---------------|--------|----|------------------|----------|----------------------|
|                                                                                | Coef.                                                                                      | Std. Err.               | Z             | P> z   |    | [95% C           | onf.     | Interval]            |
| ln_wage <-                                                                     |                                                                                            |                         |               |        |    |                  |          |                      |
| 1.union<br>grade                                                               | .1637408<br>.0767919                                                                       | .0227254<br>.0067923    | 7.21<br>11.31 | 0.000  |    | .11919<br>.06347 | 98<br>91 | .2082818<br>.0901046 |
| M1[idcode]                                                                     | 1                                                                                          | (constraine             |               |        |    |                  |          |                      |
| _cons                                                                          | .7774129                                                                                   | .0906282                | 8.58          | 0.000  |    | .59978           | 48       | .955041              |
| var(<br>M1[idcode])                                                            | .080247                                                                                    | .0073188                |               |        |    | .06711           | 13       | .0959537             |
| var(e.ln_w~e)                                                                  | .078449                                                                                    | .0028627                |               |        |    | .07303           | 42       | .0842653             |

Notes:

1. The ln\_wage <- M1[idcode] coefficient is constrained to be 1. Such constraints are automatically supplied by gsem to identify the latent variable. Our model is

$$\label{eq:ln_wage} \begin{split} \texttt{ln\_wage} &= \dots + \beta_3 \times \texttt{M1[idcode]} + \_\texttt{cons} \\ &= \dots + 1 \times \texttt{M1[idcode]} + 0.7774 \end{split}$$

Thus M1[idcode] is being used as a random intercept.

Remember that the square bracketed [idcode] means that M1 is constant within idcode and varies only across idcode.

- 2. The variance of our random intercept is estimated to be 0.0802, which is greater than the estimated error variance of 0.0784.
- 3. Although it is obvious in this case that the latent variable (random intercept) has sufficient variance that it cannot be ignored, we can test whether the variance is large enough that we could not ignore it. The test will be up against a boundary (variances cannot be less than 0), and so the test will be conservative. To perform the test, we would type

```
. gsem (ln_wage <- i.union grade) // fit model w/o random intercept
. estimates store without
. gsem (ln_wage <- i.union grade M1[idcode]) // fit model w/ random intercept
. estimates store with
. lrtest without with // order of arguments unimportant
```

## Random-intercept model, within-and-between formulation

The other way to write the random-intercept model is

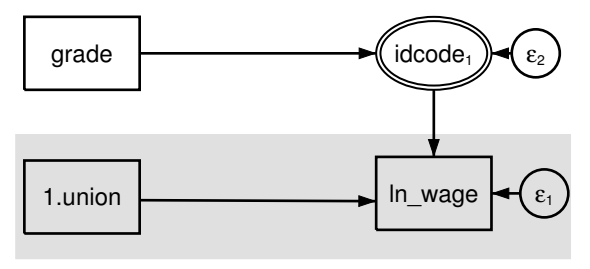

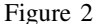

Do not read grade pointing to double-ringed idcode as grade being a predictor of idcode. That would make no sense. Double rings indicate a latent variable, and grade is a predictor of a latent variable. In particular, the subscript 1 on idcode indicates that the latent variable is named M1. Thus grade is a predictor of M1. The idcode inside the double rings says that M1 is constant within idcode. Thus grade, which itself does not vary within idcode, is a predictor of M1, which does not vary within idcode; said more elegantly, grade is a predictor of M1 at the subject level.

It is logically required that grade vary at the same or higher level as M1[idcode], and gsem will check that requirement for you.

In this model, M1[idcode] contains both the random intercept and the grade effect. There is now an equation for M1[idcode], with an error associated with it, and it will be the variance of the error term that will reflect the variance of the random intercept.

```
To fit this within-and-between formulation of our model, we type
   . gsem (ln_wage <- i.union M1[idcode]) (M1[idcode] <- grade)
  Fitting fixed-effects model:
  Iteration 0:
                  log likelihood = -1091.655
  Iteration 1:
                  log likelihood = -1091.655
  Refining starting values:
  Grid node 0:
                  log likelihood = -886.50236
  Fitting full model:
  Iteration 0:
                  log likelihood = -886.50236
                                                (not concave)
  Iteration 1:
                  \log likelihood = -683.7337
  Iteration 2:
                  \log likelihood = -630.91327
  Iteration 3:
                  \log likelihood = -608.14536
  Iteration 4:
                  \log likelihood = -607.49376
  Iteration 5:
                  \log likelihood = -607.49233
  Iteration 6:
                  \log likelihood = -607.49233
  Generalized structural equation model
                                                    Number of obs
                                                                             1,904
  Response
                  : ln_wage
  Family
                  : Gaussian
  Link
                  : identity
  Log likelihood = -607.49233
    (1)
          [ln_wage]M1[idcode] = 1
```

|                       | Coef.    | Std. Err.       | z     | P> z  | [95% Conf. | Interval] |
|-----------------------|----------|-----------------|-------|-------|------------|-----------|
| ln_wage <-            |          |                 |       |       |            |           |
| 1.union               | .1637408 | .0227254        | 7.21  | 0.000 | .1191998   | .2082818  |
| M1[idcode]            | 1        | 1 (constrained) |       |       |            |           |
| _cons                 | .7774129 | .0906282        | 8.58  | 0.000 | .5997848   | .955041   |
| M1[idco~] <-<br>grade | .0767919 | .0067923        | 11.31 | 0.000 | .0634791   | .0901046  |
| var(<br>e.M1[idcode]) | .080247  | .0073188        |       |       | .0671113   | .0959537  |
| var(e.ln_w~e)         | .078449  | .0028627        |       |       | .0730342   | .0842653  |

Notes:

- 1. Results are identical to what we previously obtained.
- 2. The within-and-between formulation is equivalent to the single-equation formulation if there are no missing values in the data.
- 3. In this simple model, the two formulations are also equivalent even in the presence of missing values.
- 4. If M1[idcode] were also being used to predict another endogenous variable, then missing values in grade would only cause the equation for the other endogenous variable to have to omit those observations in the within-and-between formulation.

#### Random-slope model, single-equation formulation

Let us now turn to random slopes. Because it is generally—not always—a good idea to include random intercepts with random slopes, we are going to include both. In addition, we are going to complicate our model by adding an interaction term between union membership and grade so we can make another point that we will not explain until the next section.

The model we wish to fit is

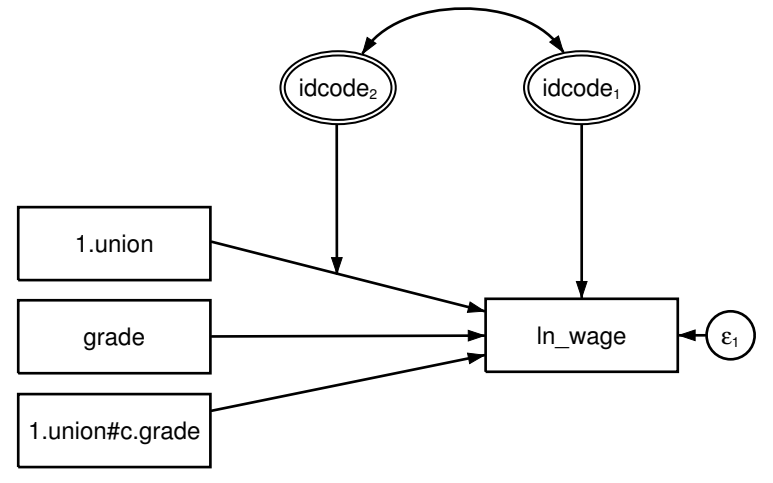

Figure 3. Demonstrated formulation 1

Ignore the interaction between union membership and grade. We could have omitted it from this example, but we want to show later the strikingly different way that interaction can be written in the within-and-between formulation.

In this model, we have double-ringed idcode, just as we did in a previous section introducing a random intercept into the model. This time, however, we also have a second double-ringed idcode adding a random slope. When a path from a latent variable points to another path, it is specifying a random slope. When specifying a random slope for a variable, you still include the variable in the usual, fixed-slope way, and then you add the extra component.

The result of the extra component will be to add an interaction into the model. 1.union will affect  $ln\_wage$ , just as we have drawn, and the extra component will add 1.union × M2[idcode]. That is, the effect of 1.union in our model will be

$$\begin{aligned} \texttt{ln\_wage} &= \dots + \beta_3 \times \texttt{1.union} + \beta_4 \times \texttt{1.union} \times \texttt{M2[idcode]} + \dots \\ &= \dots + \beta_3 \times \texttt{1.union} + \beta_4 \times \texttt{M2[idcode]} \times \texttt{1.union} + \dots \\ &= \dots + (\beta_3 + \beta_4 \times \texttt{M2[idcode]}) \times \texttt{1.union} + \dots \end{aligned}$$

The fixed-plus-random, total slope is  $\beta_3 + \beta_4 \times M2[idcode]$ . Latent variable M2 has an arbitrary scale, and therefore coefficient  $\beta_4$  cannot be identified. So constraining  $\beta_4 = 1$  results in the total slope being  $\beta_3 + M2[idcode]$ , which is exactly how you would expect a fixed-plus-random slope to look. In other words, drawing the path from  $idcode_2$  to the path with coefficient  $\beta_3$  indicates that M2[idcode] is added to  $\beta_3$ .

To fit this model in the command language, we type . gsem (ln\_wage <- i.union grade i.union#c.grade M1[idcode] 1.union#M2[idcode]) Fitting fixed-effects model: Iteration 0: log likelihood = -925.06629 Iteration 1: log likelihood = -925.06629 Refining starting values: Grid node 0: log likelihood = -869.92256 Fitting full model: Iteration 0:  $\log$  likelihood = -869.92256 (not concave) Iteration 1:  $\log$  likelihood = -727.15806 (not concave) Iteration 2:  $\log$  likelihood = -711.74718 (not concave) Iteration 3:  $\log$  likelihood = -684.33867 (not concave) Iteration 4:  $\log$  likelihood = -665.94123 (not concave) Iteration 5:  $\log$  likelihood = -610.14526 Iteration 6: log likelihood = -589.89989 Iteration 7:  $\log$  likelihood = -582.24119 Iteration 8: log likelihood = -581.298  $\log$  likelihood = -581.29004 Iteration 9: Iteration 10: log likelihood = -581.29003 Generalized structural equation model Number of obs 1,904 Response : ln\_wage Family : Gaussian Link : identity Log likelihood = -581.29003(1) [ln\_wage]M1[idcode] = 1 [ln\_wage]1.union#M2[idcode] = 1 (2) Coef. Std. Err. P>|z| [95% Conf. Interval] 7. ln\_wage <-1.union .1199049 .1508189 0.80 0.427 -.1756946.4155045 grade .0757883 .0081803 9.26 0.000 .0597552 .0918215 union# c.grade .0019983 .0113534 0.18 0.860 -.020254 .0242506 1 M1[idcode] (constrained) 1 union# M2[idcode] (constrained) 1 1 .1086476 7.25 0.000 \_cons .7873884 .574443 1.000334 var( M1[idcode]) .0927931 .0088245 .0770136 .1118056 var( M2[idcode]) .0823065 .018622 .052826 .1282392 cov( M2[idcode]. M1[idcode]) -.0549821.0116103 -4.740.000 -.077738 -.0322263 var(e.ln\_w~e) .0720873 .0027135 .0669603 .0776068

Notes:

- 1. M1[idcode] is the random intercept. The coefficient on it is constrained to be 1, just as previously and just as we would expect.
- 2. The coefficient on 1. union is the fixed part of the slope of union.
- 3. M2[idcode] is the random part of the slope of union.

The coefficient on 1.union#M2[idcode] is constrained to be 1, just as we would expect. 1.union#M2[idcode] is the way Stata writes 1.union  $\times$  M2[idcode].

4. There is an unexpected term in the output, 0.union#M2[idcode], shown with coefficient 0. The first thing to remember about unexpected terms is that they are irrelevant if their coefficients are 0. gsem reports the coefficient as being 0 (omitted), which is gsem's way of saying, "Here is a line that I did not even include in the model." There are a lot of terms gsem could tell us about that were not included in the model, so why did gsem feel obligated to tell us about this term? The term has to do with how Stata tracks base levels of factor variables.

There is a setting—set showbaselevels off—that will prevent lines like that from being displayed. There is also a setting—set showbaselevels all—that will show even more of them! The default is set showbaselevels on.

5. We specified the interaction as 1.union#M2[idcode] rather than i.union#M2[idcode]. Even so, using #.union#M2[idcode] or i.union#M2[idcode] makes no difference because union takes on two values. If union took on three values, however, think about how we would diagram the model. We would have two latent variables, and we would want 1.union#M2[idcode] and 2.union#M3[idcode]. If union took on three or more values, typing i.union#M2[idcode] simply would not produce the desired result.

## Random-slope model, within-and-between formulation

To properly demonstrate the within-and-between formulation, we need a more complicated model; we made one in the previous section when we included 1.union#c.grade and then told you to ignore it.

Pretend that we had omitted 1.union#c.grade from the random-slope, single-equation formulation model. It would have looked like this:

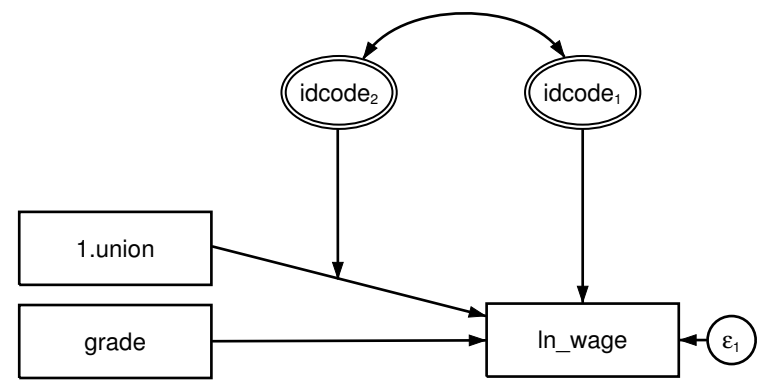

Figure 4. Simple formulation 1

Let's call this model Simple formulation 1 as compared with the model that we fit in the previous section, which we will call Demonstrated formulation 1. We could have fit Simple formulation 1 by typing

. gsem (ln\_wage <- i.union grade M1[idcode] 1.union#M2[idcode])

The corresponding within-and-between model, which we will call Simple formulation 2, would look something like this:

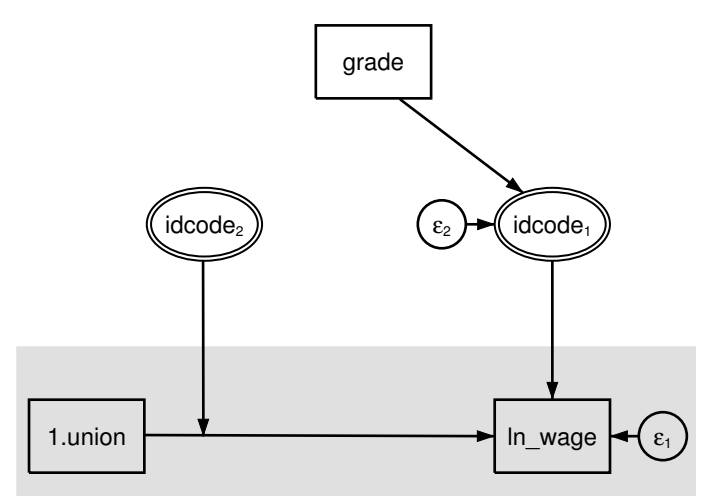

Figure 5. Simple formulation 2

We say that it would look something like the above because Simple formulations 1 and 2 are not identical models. In particular, there is nothing in Simple formulation 2 that corresponds to the correlation between M1[idcode] and M2[idcode] in Simple formulation 1. Other than that, the models are identical. In Simple formulation 1, grade directly affects ln\_wage. In Simple formulation 2, grade affects M1[idcode] and M1[idcode] affects ln\_wage. The results are the same either way. Many researchers prefer Simple formulation 2 because it visually separates the within (subject) and between (subject) levels.

But as we said, the two formulations are not identical. They would be identical if we added a curved covariance path between  $\epsilon_2$  and idcode<sub>2</sub>, but Stata will not allow us to do that.

On the other hand, if you wanted to fit the simple model without the correlation, you could do it in either formulation. For Simple formulation 1, you would type

```
. gsem (ln_wage <- i.union grade M1[idcode] 1.union#M2[idcode]), ///
cov(M1[idcode]*M2[idcode]@0)
```

For Simple formulation 2, you would type

```
. gsem (ln_wage <- i.union M1[idcode] 1.union#M2[idcode]) (M1[idcode] <- grade)
```

Either way, results would be identical.

In more complicated models, you can correlate the random intercepts and slopes even in a second formulation. Consider Demonstrated formulation 2:

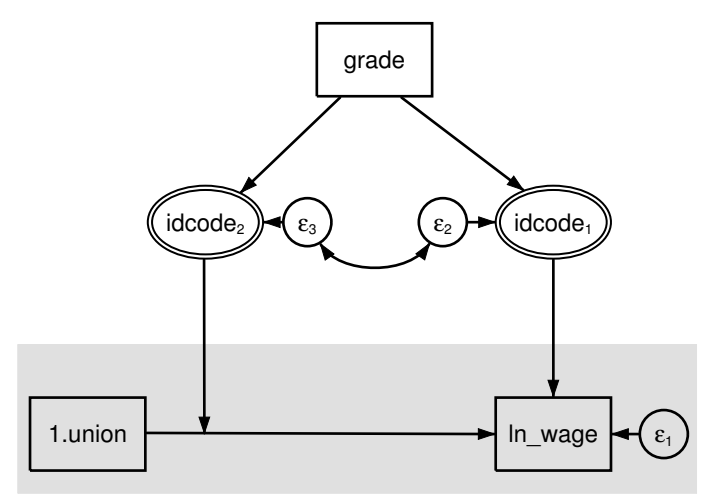

Figure 6. Demonstrated formulation 2

In this model, we allow correlation between  $\epsilon_3$  and  $\epsilon_2$ —which Stata does allow—and that is the same as allowing correlation between M1[idcode] and M2[idcode] in the formulation-1 model. The general rule is that formulation 2 can be used to correlate the random intercepts and random slopes when both M1 and M2 are (latent) exogenous or (latent) endogenous.

Demonstrated formulation 2 corresponds to Demonstrated formulation 1. In Demonstrated formulation 1, we included ln\_wage <- i.union#c.grade. Do you see how that term is implied by the path diagram above? Variable grade affects M2[idcode], which in turn affects the slope of 1.union. Affecting the slope is the same as an interaction.

And now you know why we complicated Demonstrated formulation 1. We did that so that we can show you Demonstrated formulation 2:

```
. gsem (ln_wage <- i.union M1[idcode] 1.union#M2[idcode])
       (M1[idcode] M2[idcode] <- grade), cov(e.M1[idcode]*e.M2[idcode])
>
Fitting fixed-effects model:
Iteration 0:
               log likelihood = -1091.655
Iteration 1:
               log likelihood = -1091.655
Refining starting values:
Grid node 0:
               log likelihood = -982.18261
Fitting full model:
Iteration 0:
               \log likelihood = -982.18261
                                             (not concave)
Iteration 1:
               \log likelihood = -690.60714
                                             (not concave)
Iteration 2:
               \log likelihood = -677.13819
                                            (not concave)
               log likelihood = -661.26658
Iteration 3:
Iteration 4:
               log likelihood = -615.66049
Iteration 5:
               \log likelihood = -585.69402
Iteration 6:
               log likelihood = -581.34158
Iteration 7:
               log likelihood = -581.29005
               log likelihood = -581.29003
Iteration 8:
```

| Generalized st<br>Response<br>Family<br>Link<br>Log likelihood<br>( 1) [ln_wag<br>( 2) [ln_wag | <pre>tructural equ   : ln_wage   : Gaussian   : identity d = -581.2900 ge]M1[idcode] ge]1.union#M2</pre> | ation model<br>3<br>= 1<br>[idcode] = 1 | L     | Number | of obs | =            | 1,904     |
|------------------------------------------------------------------------------------------------|----------------------------------------------------------------------------------------------------|-----------------------------------------|-------|--------|--------|--------------|-----------|
|                                                                                                | Coef.                                                                                                    | Std. Err.                               | z     | P> z   | [95%   | Conf.        | Interval] |
| ln_wage <-                                                                                     |                                                                                                    |                                         |       |        |        |              |           |
| 1.union                                                                                        | .119905                                                                                                  | .1508188                                | 0.80  | 0.427  | 1756   | 945          | .4155045  |
| M1[idcode]                                                                                     | 1                                                                                                    | (constraine                             | ed)   |        |        |              |           |
| union#<br>M2[idcode]<br>1                                                                      | 1                                                                                                    | (constraine                             | ed)   |        |        |              |           |
| _cons                                                                                          | .7873884                                                                                                 | .1086476                                | 7.25  | 0.000  | .5744  | 431          | 1.000334  |
| M1[idco~] <-<br>grade                                                                          | .0757883                                                                                                 | .0081803                                | 9.26  | 0.000  | . 0597 | 7552         | .0918215  |
| M2[idco~] <-<br>grade                                                                          | .0019983                                                                                                 | .0113534                                | 0.18  | 0.860  | 020    | )254         | .0242506  |
| var(<br>e.M1[idcode])<br>var(<br>e.M2[idcode])                                                 | .092793                                                                                                  | .0088245                                |       |        | .0770  | 0136<br>2826 | .1118055  |
| cov(<br>e.M2[idcode],<br>e.M1[idcode])                                                         | 0549822                                                                                                  | .0116103                                | -4.74 | 0.000  | 077    | 738          | 0322263   |
| var(e.ln_w~e)                                                                                  | .0720873                                                                                                 | .0027135                                |       |        | .0669  | 603          | .0776068  |

Note:

1. Results of the above are identical to the results of Demonstrated formulation 1.

## Fitting the random-intercept model with the Builder

Use the diagram in Random-intercept model, single-equation formulation above for reference.

1. Open the dataset.

In the Command window, type

- . use http://www.stata-press.com/data/r14/gsem\_nlsy
- 2. Open a new Builder diagram.

Select menu item Statistics > SEM (structural equation modeling) > Model building and estimation.

3. Put the Builder in gsem mode by clicking on the <sup>G</sup> button.

- 4. Create the endogenous variable.
  - a. Select the Add Observed Variable tool,  $\Box$ , and then click in the diagram about one-third of the way in from the right and one-third of the way up from the bottom. After adding it, you can click inside the rectangle and move the variable if you wish.
  - b. In the Contextual Toolbar, select ln\_wage with the Variable control.
- 5. Create the observed exogenous variables.

Select the Add Observed Variables Set tool, "", and then click in the diagram about one-third of the way in from the left and one-third of the way up from the bottom.

In the resulting dialog box,

- a. select the Select variables radio button (it may already be selected);
- b. use the Variables control and select grade;
- c. type 1.union in the Variables control after grade (typing 1.union rather than using the ... button to create i.union prevents the rectangle corresponding to the base category for this binary variable from being created);
- d. select Vertical in the Orientation control;
- e. click on OK.

If you wish, move the set of variables by clicking on any variable and dragging it.

- 6. Create the multilevel latent variable corresponding to the random intercept.
  - a. Select the Add Multilevel Latent Variable tool, , and click above the rectangle for grade.
  - b. In the Contextual toolbar, click on the .... button.
  - c. Select the nesting level and nesting variable by selecting 2 from the Nesting depth control and selecting idcode > Observations in the next control.
  - d. Specify M1 as the Base name.
  - e. Click on OK.
- 7. Create the paths from the exogenous variables to ln\_wage.
  - a. Select the Add Path tool,  $\rightarrow$ .
  - b. Click in the right side of the 1.union rectangle (it will highlight when you hover over it), and drag a path to the left side of the ln\_wage rectangle (it will highlight when you can release to connect the path).
  - c. Continuing with the dool, draw paths from the right side of the grade rectangle to the left side of the ln\_wage rectangle and from the right side of the idcode<sub>1</sub> double oval to the left side of the ln\_wage rectangle.
- 8. Clean up the location of the paths.

If you do not like where the paths have been connected to the rectangles or oval, use the Select tool,  $\mathbf{k}$ , to click on the path, and then simply click on where it connects to a rectangle or oval and drag the endpoint.

9. Estimate.

Click on the **Estimate** button, [10], in the Standard Toolbar, and then click on **OK** in the resulting *GSEM estimation options* dialog box.

You can open a completed diagram in the Builder by typing

. webgetsem gsem\_rint

#### Fitting the random-slope model with the Builder

Use the diagram in Random-slope model, single-equation formulation above for reference.

1. Open the dataset.

In the Command window, type

- . use http://www.stata-press.com/data/r14/gsem\_nlsy
- 2. Open a new Builder diagram.

Select menu item Statistics > SEM (structural equation modeling) > Model building and estimation.

- 3. Put the Builder in gsem mode by clicking on the <sup>G</sup> button.
- 4. Increase the width of the observed variable rectangles to accommodate the length of the name of the interaction term.

From the SEM Builder menu, select Settings > Variables > All Observed....

In the resulting dialog box, change the first size to 1 and click on OK.

- 5. Create the endogenous variable.
  - a. Select the Add Observed Variable tool,  $\Box$ , and then click in the diagram about one-third of the way in from the right and one-third of the way up from the bottom. After adding it, you can click inside the rectangle and move the variable if you wish.
  - b. In the Contextual Toolbar, select ln\_wage with the Variable control.
- 6. Create the observed exogenous variables.

Select the Add Observed Variables Set tool, "", and then click in the diagram about one-third of the way in from the left and one-third of the way up from the bottom.

In the resulting dialog box,

- a. select the Select variables radio button (it may already be selected);
- b. type 1.union in the Variables control (typing 1.union rather than using the ... button to create i.union prevents the rectangle corresponding to the base category for this binary variable from being created);
- c. use the Variables control and select grade;
- d. type 1.union#c.grade in the Variables control after grade;
- e. select Vertical in the Orientation control;
- f. click on OK.

If you wish, move the set of variables by clicking on any variable and dragging it.

- 6. Create the multilevel latent variable corresponding to the random intercept.
  - a. Select the Add Multilevel Latent Variable tool, <sup>9</sup>, and click above the rectangle for ln\_wage.
  - b. In the Contextual Toolbar, click on the ... button.
  - c. Select the nesting level and nesting variable by selecting 2 from the *Nesting depth* control and selecting idcode > *Observations* in the next control.
  - d. Specify M1 as the Base name.
  - e. Click on OK.
- 7. Create the paths from the exogenous variables to ln\_wage.
  - a. Select the Add Path tool,  $\rightarrow$ .
  - b. Click in the right side of the 1.union rectangle (it will highlight when you hover over it), and drag a path to the left side of the ln\_wage rectangle (it will highlight when you can release to connect the path).
  - c. Continuing with the down to the left side of the ln\_wage rectangle and from the left side of the ln\_wage rectangle and from the bottom of the idcode<sub>1</sub> double oval to the top of the ln\_wage rectangle.
- 8. Create the random slope.
  - a. Select the Add Multilevel Latent Variable tool, , and click above the path from 1.union to ln\_wage.
  - b. In the Contextual Toolbar, click on the ... button.
  - c. Select the nesting level and nesting variable by selecting 2 from the *Nesting depth* control and selecting idcode > *Observations* in the next control.
  - d. Specify M2 as the Base name.
  - e. Click on OK.
  - f. Select the Add Path tool,  $\rightarrow$ .
  - g. Click in the bottom of the  $idcode_2$  double oval, and drag a path to the path between 1.union and  $ln_wage$ .
- 9. Create the covariance between the random slope and random intercept.
  - a. Select the Add Covariance tool, <sup>^</sup>
  - b. Click in the top-right quadrant of the  $idcode_2$  double oval, and drag a covariance to the top left of the  $idcode_1$  double oval.
- 10. Clean up paths and covariance.

If you do not like where a path has been connected to its variables, use the Select tool,  $\checkmark$ , to click on the path, and then simply click on where it connects to a rectangle and drag the endpoint. Similarly, you can change where the covariance connects to the latent variables by clicking on the covariance and dragging the endpoint. You can also change the bow of the covariance by clicking on the covariance and dragging the control point that extends from one end of the selected covariance.

#### 16 example 38g — Random-intercept and random-slope models (multilevel)

11. Estimate.

Click on the **Estimate** button, [12], in the Standard Toolbar, and then click on **OK** in the resulting *GSEM estimation options* dialog box.

You can open a completed diagram in the Builder by typing

. webgetsem gsem\_rslope

## Reference

Center for Human Resource Research. 1989. National Longitudinal Survey of Labor Market Experience, Young Women 14–24 years of age in 1968. Columbus, OH: Ohio State University Press.

# Also see

- [SEM] example 39g Three-level model (multilevel, generalized response)
- [SEM] example 42g One- and two-level mediation models (multilevel)
- [SEM] gsem Generalized structural equation model estimation command
- [SEM] intro 5 Tour of models